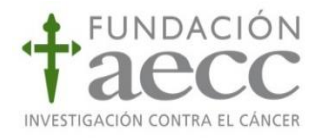

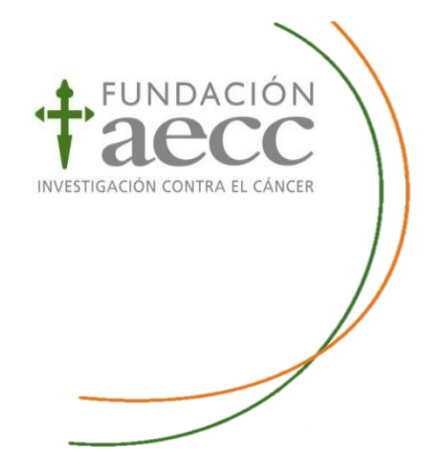

## Área del investigador

# Manual para la Gestión de Solicitudes Ayudas a Investigación AECC

| 1. | Introducción. Registro y acceso        | 2    |
|----|----------------------------------------|------|
| 2. | Iniciar una nueva solicitud            | 6    |
| 3. | Área del investigador: Mis solicitudes | .14  |
| 4. | Información adicional                  | . 16 |
| 5. | Alta de un Centro de Investigación     | 18   |
| 6. | Comunicaciones                         | 20   |

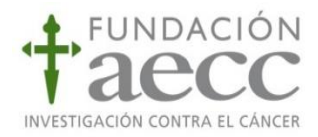

#### 1. Introducción. Registro y acceso.

A lo largo del presente documento se le indicará las acciones más relevantes a realizar como solicitante de una ayuda de investigación de la Fundación Científica de la AECC, ya sea como investigador principal (entendido como candidato de la ayuda) o como representante del mismo (miembro del equipo investigador o gestor del centro).

De forma previa a la gestión de una solicitud o proyecto, todo usuario <u>debe estar dado de alta en el</u> <u>Área de Investigador</u>. Para ello, debe acceder a la página Web de la <u>Fundación Científica de la AECC</u> <u>https://fundacioncientifica.aecc.es</u>, dentro de la ventana "Iniciar Sesión" y pulsar la opción "Darse de alta".

| Convocatorias                          | Ayuda                                                              | Iniciar sesión                                                    |                                               |                                                 | Q                                | Buscar                                                                             |
|----------------------------------------|--------------------------------------------------------------------|-------------------------------------------------------------------|-----------------------------------------------|-------------------------------------------------|----------------------------------|------------------------------------------------------------------------------------|
|                                        |                                                                    |                                                                   |                                               |                                                 |                                  |                                                                                    |
| 🌲 AC                                   | CESO AL ÁREA                                                       |                                                                   | DOR                                           |                                                 |                                  |                                                                                    |
| Para a<br>En cas<br>del pro<br>contra: | cceder al área p<br>o de representa<br>vyecto, usuario (I<br>seña. | rivada del área del<br>nte/gestor vinculac<br>DNI) del gestor dac | l investigado<br>lo a un proy<br>do de alta p | or, debe intro<br>/ecto, deberá<br>reviamente e | oducir s<br>à introd<br>en el ec | sus credenciales de acceso.<br>ucir Usuario (DNI) del IP<br>juipo de proyecto y su |
| Acceso                                 | mediante contra                                                    | aseña                                                             |                                               |                                                 |                                  |                                                                                    |
|                                        | Usuario                                                            | (DNI/NIE/Pasaporte)                                               |                                               |                                                 |                                  |                                                                                    |
| R                                      | epresentante/Gestor                                                | (DNI/NIE/Pasaporte)                                               |                                               |                                                 | i Só                             | lo en caso de vinculación a proyectos                                              |
|                                        |                                                                    | Contraseña                                                        |                                               |                                                 |                                  |                                                                                    |
|                                        |                                                                    |                                                                   | Entrar                                        | He olvidado r                                   | ni contra                        | seña                                                                               |
| i Para pod                             | er acceder mediante u<br>le alta                                   | isuario y contraseña deb                                          | erá estar registr                             | ado previamente                                 | ŀ.                               |                                                                                    |

Una vez dentro, el sistema le solicitará sus datos personales y de contacto para ser registrado como Investigador (directamente implicado en la ejecución del proyecto) o gestor (persona que gestionará la ayuda solicitada):

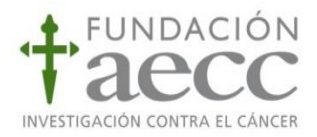

| 0                | Tipo de persona                                    | Tipo de persona         |
|------------------|----------------------------------------------------|-------------------------|
| Seleccionar tipo | Seleccione el tipo de persona que desea registrar. |                         |
| 2                | Contacto                                           |                         |
|                  | Información básica                                 | Persona física          |
| 3                | Términos legales                                   | Perfil                  |
| T                | Aceptación de términos                             | Investigador     Gestor |
| 4                | Registro                                           | Siguiente ->            |
|                  | Resultado del registro                             |                         |

Una vez elegido el perfil, el sistema le pedirá cumplimentar sus datos personales y la creación de una contraseña para acceder al Área de Investigador:

| 1        | Tipo de persona                    |                                                                                |                                    |                         |                            |             |                            |
|----------|------------------------------------|--------------------------------------------------------------------------------|------------------------------------|-------------------------|----------------------------|-------------|----------------------------|
| T        | Seleccionar tipo                   | Datos de identifica                                                            | ción y contac                      | to de la persona        | física, incluyendo la      | lista de    | posibles                   |
| 2        | Contacto                           | representantes aut                                                             | torizados que                      | puedan actuar e         | en su nombre.              |             |                            |
| T        | Información básica                 | Documento *                                                                    |                                    |                         |                            |             |                            |
|          | Datos específicos                  | DNI 🔽 D                                                                        | ocumento                           |                         |                            |             |                            |
| Ý        | Información dal Darfil             | Nombre*                                                                        |                                    | Primer apellido*        |                            | Segundo     | apellido                   |
| T        | monitación del Penil               | Nombre                                                                         |                                    | Apellido (1)            |                            | Apellid     | o (2)                      |
|          | P01 - Información del investigador | Domicilio *                                                                    |                                    |                         |                            |             | CP*                        |
| 4        | Términos legales                   | Domicilio                                                                      |                                    |                         |                            |             | СР                         |
| T        | Aceptación de términos             | País*                                                                          | Provincia                          | *                       | Población *                |             |                            |
| $ \bot $ | Denistra                           | País                                                                           |                                    | $\checkmark$            | Población                  |             |                            |
| Ý        | Regisuo                            | Teléfono *                                                                     | Teléfono                           | (2)                     | Correo electrónico *       |             |                            |
|          | Resultado del registro             | Teléfono                                                                       | Teléfon                            | io (2)                  | Correo electrónico         |             |                            |
| I        |                                    |                                                                                |                                    |                         |                            |             |                            |
|          |                                    | Debe especificar su o<br>minúsculas, mayúscu<br>Nueva<br>contraseña<br>Repetir | ontraseña person<br>las y números. | al de acceso al Portal. | La contraseña debe contene | er un mínin | no de 8 caracteres, letras |

En la tercera ventana, se le solicitarán los datos del investigador, entendido como candidato o posible beneficiario de la ayuda, o del gestor según el rol con el que se haya registrado, así como del Centro de Investigación al que pertenece.

El campo de "Provincia" debe ser cumplimentado con la provincia del centro donde desarrolla su actividad actualmente. El centro podrá elegirlo del desplegable correspondiente, en caso de que no localizara su centro, puede escribirlo en el campo "Nuevo Centro" (véase punto <u>5. Alta de Centro de investigación</u> para dar de alta un centro de investigación que no aparezca registrado).

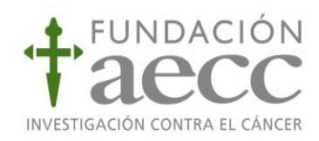

| 0 | Tipo de persona                    | P01 - Información del investigador                        |  |
|---|------------------------------------|-----------------------------------------------------------|--|
|   | Seleccionar tipo                   |                                                           |  |
| 2 | Contacto                           | Fecha de nacimiento <b>#</b>                              |  |
|   | Información básica                 |                                                           |  |
| 3 | Datos específicos                  |                                                           |  |
| Í | Información del Perfil             | Provincia *                                               |  |
|   | P01 - Información del investigador | Centro *                                                  |  |
| 4 | Términos legales                   |                                                           |  |
|   | Aceptación de términos             | Nuevo centro (en caso de no existir en la lista anterior) |  |
| 5 | Registro                           |                                                           |  |
| T | Resultado del registro             | ← Anterior Siguiente →                                    |  |

Una vez cumplimentados los datos del investigador o del gestor y centro de investigación, en la siguiente ventana aparecerá el resumen de los datos introducidos, que deben ser validados, así como la aceptación de términos de registro.

| Tipo de persona                      | i ACEP                                                                                                |                                                                                                    |                                                                                                    |                                                                                                |                                            |
|--------------------------------------|----------------------------------------------------------------------------------------------------|----------------------------------------------------------------------------------------------------|----------------------------------------------------------------------------------------------------|------------------------------------------------------------------------------------------------|--------------------------------------------|
| Seleccionar tipo                     | Para finalizar el registro de la persona debe confirmar los datos introducidos y aceptar los términos |                                                                                                    |                                                                                                    |                                                                                                |                                            |
| 2 Contacto                           | del regis                                                                                             | tro.                                                                                                    |                                                                                                    |                                                                                                |                                            |
| Información básica                   | Información                                                                                           | básica                                                                                                    |                                                                                                    |                                                                                                |                                            |
| 3 Datos específicos                  |                                                                                                    |                                                                                                    |                                                                                                    |                                                                                                |                                            |
| Información del Perfil               | J,M                                                                                                   | (DNI)<br>. Marta                                                                                                    | Tipo de persona<br>Persona Física                                                                                                    | Tipo de perfil<br>Investigador                                                                 |                                            |
| ✓ P01 - Información del investigador | Domicilio socia                                                                                       | 11:                                                                                                    | Población:                                                                                                    | Provincia:                                                                                     | CP:                                        |
|                                      | Amador de los r                                                                                       | ios 5                                                                                                    | Madrid                                                                                                    | Madrid                                                                                         | 28010                                      |
| 1 eminos legales                     | Pale:                                                                                                 | Teléfono:                                                                                                    | Teléfono (2):                                                                                                    | Correo electrónico                                                                             |                                            |
| Aceptación de términos               | España                                                                                                | 913108254                                                                                                    |                                                                                                    | :@aec                                                                                          | cc.es                                      |
| 6 Registro                           |                                                                                                    |                                                                                                    |                                                                                                    |                                                                                                |                                            |
| Resultado del registro               | Información                                                                                           | del perfil de persona                                                                                                    |                                                                                                    |                                                                                                |                                            |
|                                      | Infor<br>P01 - In<br>Fecha de I<br>Provincial<br>Centro Ce<br>Nuevo cer                               | Mación del Perfil<br>formación del investiga<br>acimiento<br>Madrid<br>ntro de Investigaciones Biológica<br>ttro (en caso de no existir en la                                         | dor<br>Is-CSIC<br>I llata anterior)                                                                                                    |                                                                                                |                                            |
|                                      | Para<br>térmi                                                                                         | realizar el registro d<br>nos legales de Regi                                                                                                    | le la persona debe confir<br>stro                                                                                                    | mar la aceptación                                                                              | de los                                     |
|                                      | □ , cepi<br>□ , utor<br>ges iona<br>□ , utor<br>Fundaci                                               | tación de los términos del registr<br>izo el tratamiento de todos mis d<br>r mi solicitud, para más informas<br>izo el tratamiento de mis datos p<br>ón Científica de la AECC, para n | o<br>atos personales que sean necesarios p<br>ión consulte nuestra Políticas de Privac<br>ara el envío de boletines, newsletters, a<br>ás información consulte nuestra Polític | ara que la Fundación Científic<br>idad.<br>Isí como otras relacionadas co<br>as de Privacidad. | a de la AECC pueda<br>n la actividad de la |
|                                      | ← Anter                                                                                               | rior 🗸 Registrarse                                                                                                    | e <b>i</b> Términos legales                                                                                                    |                                                                                                |                                            |

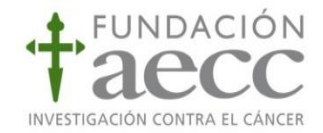

Pulsando el botón registrarse, se procede al envío de datos al sistema, si el registro ha sido satisfactorio aparecerá el siguiente mensaje de confirmación. Tras este paso final, podrá acceder a su carpeta personal:

| - |                                    |                                                                                                    |  |  |  |  |  |
|---|------------------------------------|----------------------------------------------------------------------------------------------------|--|--|--|--|--|
| φ | Tipo de persona                    | . • El segistre de las següende con duite. Los detes han side almanandes para                                                                               |  |  |  |  |  |
|   | Seleccionar tipo                   | Provide a la registro se na realizado con exito. Los datos nan sido almacenados pero podrán ser modificados en cualquier momento accediendo con sus claves. |  |  |  |  |  |
| ø | Contacto                           |                                                                                                    |  |  |  |  |  |
|   | Información básica                 | Se ha verviado un correo electrónico al usuario dado de alta.                                                                                               |  |  |  |  |  |
| Ó | Datos específicos                  | B. Descent intificantly                                                                                                    |  |  |  |  |  |
| Ŧ | Información del Perfil             | Bescargar justificante                                                                                                    |  |  |  |  |  |
|   | P01 - Información del investigador |                                                                                                    |  |  |  |  |  |
| Ó | Tárminos Jogales                   |                                                                                                    |  |  |  |  |  |
|   | Aceptación de términos             |                                                                                                    |  |  |  |  |  |
| 0 | Registro                           |                                                                                                    |  |  |  |  |  |
|   |                                    |                                                                                                    |  |  |  |  |  |

En su bandeja de correo electrónico, recibirá la confirmación de su registro:

| Área del Investigador de la Fundación Científica de la Asociación Española Contra el Cáncer |
|---------------------------------------------------------------------------------------------|
| Ha registrado correctamente una persona en el registro de la plataforma                     |
| A continuación se incluye los datos del registro.                                           |
| Número de registro                                                                          |
| Fecha                                                                                       |
| Tipo Persona Fisica                                                                         |
| Oscumento                                                                                   |
|                                                                                             |
|                                                                                             |
|                                                                                             |
| Gracias,<br>Fundación Científica de la Asociación Española Contral el Cancer                |

Tras el registro en el área de investigador, podrá acceder a la gestión de solicitudes (dar de alta una solicitud nueva, consultar el estado de una solicitud presentada, etc.)

 Investigador/Gestor: debe introducir su usuario en la primera casilla (DNI), y su contraseña para acceder a todos sus expedientes.

| Acceso mediante contraseña                            |                                           |
|-------------------------------------------------------|-------------------------------------------|
| Usuario (DNI/NIE/Pasaporte)                           |                                           |
| Representante/Gestor (DNI/NIE/Pasaporte)              | i Sólo en caso de vinculación a proyectos |
| Contraseña                                            |                                           |
|                                                       | Entrar i He olvidado mi contraseña        |
| i Para poder acceder mediante usuario y contraseña de | berá estar registrado previamente.        |
| Darse de alta                                         |                                           |

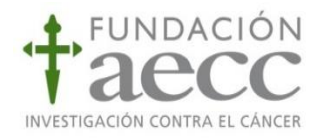

#### 2. Iniciar una nueva solicitud

Antes de realizar una solicitud de ayuda frente a la Fundación Científica de la Asociación Española Contra el Cáncer (FC AECC), se debe tener en cuenta que el solicitante de cualquier ayuda es la persona que presenta la solicitud, puede ser el investigador principal (entendido como beneficiario de la ayuda) o cualquier otro miembro de su equipo, además del gestor. Por ello, **en la solicitud, dentro de la tabla de equipo se deberá marcar la casilla de IP en aquella persona que vaya a beneficiarse directamente de la futura concesión de la ayuda**.

Para iniciar una nueva solicitud de ayuda, <u>el solicitante debe estar previamente registrado en</u> <u>el área del Investigador de la Fundación Científica de la AECC, ya sea como gestor o investigador</u> (véase punto <u>1. Introducción. Registro y acceso</u>). Una vez registrado, <u>para iniciar una solicitud de ayuda</u> <u>debe iniciarse sesión dentro del área de investigador</u>.

Se podrá explorar las convocatorias abiertas dentro del apartado "Información convocatorias", donde estarán disponibles todas las convocatorias de ayudas a la investigación de la AECC.

El beneficiario deberá acceder al trámite desde la <u>página web</u> de la Fundación Científica de la AECC, para visualizar las ayudas de interés, de tal forma que dentro de cada programa se podrá hacer una nueva solicitud, de aquellas que estén en plazo de **prop**eción de solicitudes.

|                                                               | atorias Ayuda                                       | Q Buscar |        |
|---------------------------------------------------------------|-----------------------------------------------------|----------|--------|
| Estás en: > Inicio > Información convocatorias                | NANDEZ NEVADO, LUCIA ★                              |          |        |
|                                                               | LISTADO DE CONVOCATORIAS                            |          |        |
| área<br>personal                                              | Todos Últimos Más consultados En plazo Últimos días |          | Buscar |
| Mis solicitudes                                               | Filtrar +                                           |          |        |
| Listado de proyectos                                          | Clínico Formación AECC - Alumnos 2018               |          | 0      |
| <ul> <li>Datos de registro</li> <li>Notificaciones</li> </ul> | Prácticas Laboratorio Curso Académico 2018          |          | 0      |
| Comunicaciones                                                | Ideas Semilla AECC 2018                             |          | 0      |
| Preguntas     Centros de                                      | Investigador AECC 2018                              |          | 0      |
|                                                               | Postdoctoral AECC 2018                              |          | 0      |
| AYUDA                                                         | LAB AECC 2018                                       |          | 0      |
| <i>i</i> INFORMACIÓN<br>CONVOCATORIAS                         | 1 2 3 5                                             |          |        |
| AVISOS                                                        |                                                     |          |        |

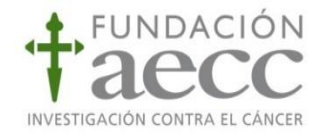

Una vez que se seleccione del listado aquella convocatoria que sea de interés para el solicitante, aparece un resumen de la convocatoria, para obtener más información de esta puede pulsar "Más información"

| Clínico Formación AECC - Alumnos 2018                                                                                                    | ٥               |
|----------------------------------------------------------------------------------------------------|-----------------|
| Concesión de ayudas financieras para fomentar el incremento de la capacitación profesional de especialistas<br>médicos de toda España a través de la formación en las bases moleculares del cáncer. Máster en Oncología<br>Molecular (MOM) impartido por el CEB; Master en Investigación Biomédica impartido por la Universidad de | Más información |
| Navarra.                                                                                                    |                 |

Se desplegará la información más relevante de la convocatoria de forma resumida (beneficiarios, dotación económica, período de solicitudes, ámbito, duración de la ayuda).

| Junta Prov                                                              | Junta Provincial Baleares Predoctoral AECC 2018                                                                                                    |  |  |  |
|-------------------------------------------------------------------------|----------------------------------------------------------------------------------------------------|--|--|--|
| La finalidad de estas<br>Centro de Investigaci<br>Las Ayudas exigirán o | La finalidad de estas Ayudas es promover la formación de investigadores a través de la realización de una Tesis Doctoral en cáncer en un<br>Centro de Investigación (Centro receptor) y con el soporte de un Grupo de Investigación (Grupo receptor) con acreditada trayectoria científica.<br>Las Ayudas exigirán dedicación exclusiva para la realización de la Tesis Doctoral |  |  |  |
| Periodo de solicitud                                                    | 85                                                                                                    |  |  |  |
| 30/abr/2018 - 06/jun/2                                                  | 2018                                                                                                    |  |  |  |
|                                                                         |                                                                                                    |  |  |  |
|                                                                         |                                                                                                    |  |  |  |
| Beneficiarios                                                           | Titulados universitarios con expediente igual o superior a 7,5 (escala de 0-10)                                                                                                    |  |  |  |
| Duración de la<br>Ayuda                                                 | 3 años (posibilidad de prórroga 1 año adicional)                                                                                                    |  |  |  |
| Dotación<br>económica                                                   | 20.000€ brutos anuales Posibilidad 5.000€ adicionales al año durante los dos primeros años para gastos asociados al<br>proyecto.                                                                                                    |  |  |  |
| Ámbito                                                                  | Baleares                                                                                                    |  |  |  |

A continuación de la información resumida de la convocatoria, se encuentran las pestañas correspondientes a la solicitud de ayuda.

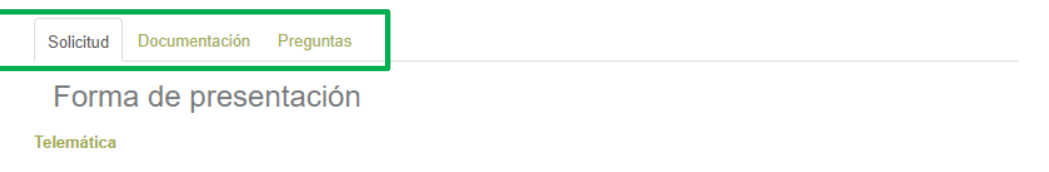

- Solicitud: donde se podrá iniciar el trámite de presentación.
- Documentación: se encontrará toda la documentación relativa a la convocatoria, necesaria para presentar la solicitud (plantillas, órden de bases...)
- Preguntas: desde este apartado, se podrán formular preguntas o dudas de la convocatoria en cuestión al equipo científico de la Fundación Científica AECC.

Para iniciar el trámite de solicitud, el candidato debe seleccionar la convocatoria deseada y se desplegará la siguiente ventana para proceder a la presentación telemática de la solicitud, siempre que el plazo de presentación esté en vigor.

| ESTADO: Publicado<br>Forma de presentación | INICIO: 06/ago/2018 | FIN: 18/oct/2018 |
|--------------------------------------------|---------------------|------------------|
| Telemática                                 |                     |                  |
| Presentar solicitud                        | -                   |                  |

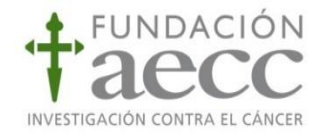

Cuando se pulse "Presentar solicitud", deberá tener <u>iniciada sesión en el Área de investigador para</u> <u>cumplimentar los datos que se solicitan en la solicitud</u>. Dentro de la solicitud de ayuda, se deben cumplimentar todos los apartados (inscripción, elaboración, confirmación y presentación) tal y como se indica a continuación.

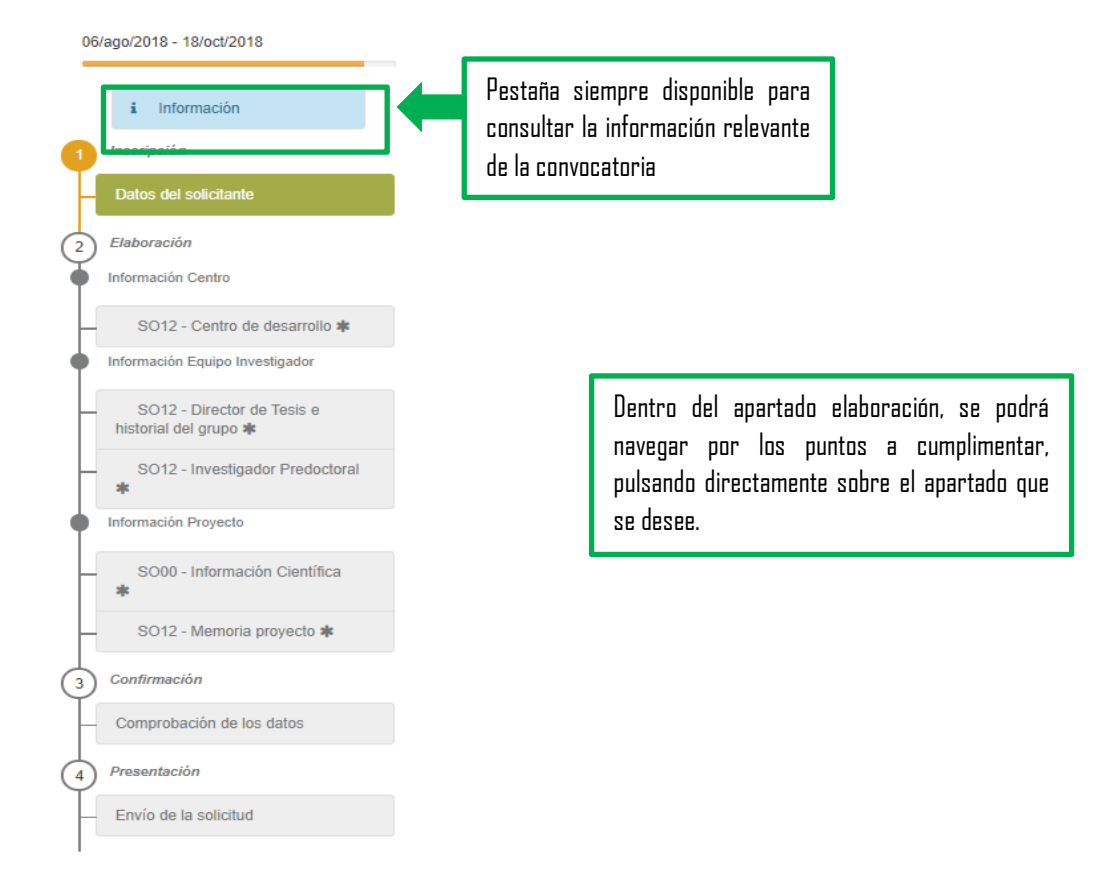

Nota: En cualquier momento de la solicitud, el solicitante puede guardar un borrador de la misma, que estará siempre disponible en su área personal (véase punto <u>3. Área de investigador: Mis solicitudes</u>).

A continuación, se hace un repaso de los apartados que debe cumplimentar en la solicitud de ayuda, es posible que sufra modificaciones, pues cada programa de ayuda requiere unos datos y la información puede sufrir modificaciones.

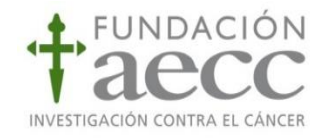

#### 2.1. Inscripción

Recuerde que debe iniciar sesión en el Área del investigador para poder iniciar una solicitud (Véase punto <u>1. Introducción. Registro y acceso</u>).

En el apartado "<u>1. Inscripción"</u>, por defecto aparecerán los datos del solicitante que han sido cumplimentados en el área del investigador (asociados al usuario que tenga la sesión iniciada).

Se podrán añadir miembros al equipo de trabajo, mediante el botón habilitado para ello, así como modificar datos de los miembros ya dados de alta, seleccionándolos del listado y pulsando el botón "Modificar" o "Eliminar".

| 06/ago/2018 - 18/oct/2018 |                       | Identificación Documento* Nombre*                                                  |                                        |                                        |                        |
|---------------------------|-----------------------|------------------------------------------------------------------------------------|----------------------------------------|----------------------------------------|------------------------|
|                           |                       | DNI                                                                                |                                        | 30000000000000000000000000000000000000 | JCIA                   |
| •                         | Inscripción           | Añadir miembro d                                                                   | tel equipo Modificar Eliminar          |                                        |                        |
| Y,                        |                       | Documento                                                                          | Nombre                                 | Mail                                   | Investigador principal |
| Н                         | Datos del solicitante | X000000X                                                                           | 30000000000000000000000000000000000000 | 200000 @200000 .com                    | 2                      |
|                           |                       | Datos de contacto<br>Domicilio social *<br>C/ >>>>>>>>>>>>>>>>>>>>>>>>>>>>>>>>>>>> |                                        |                                        | CP *<br>               |
|                           |                       |                                                                                    |                                        | Provincia *                            | País                   |
|                           |                       |                                                                                    |                                        | 200000                                 | ESPANA                 |
|                           |                       | Teléfono * Teléfono (2)                                                            |                                        | Correo electrónico *                   |                        |
|                           |                       | XXXXXXXXXXXXXXXXXXXXXXXXXXXXXXXXXXXXXX                                             |                                        | 2000000 @p <sup>10000000</sup> .com    |                        |
|                           |                       | ✓ Inscribirse                                                                      |                                        |                                        |                        |

Para indicar el investigador principal (candidato de la ayuda), debe seleccionar el investigador y pulsar "Modificar". Se deberán dar de alta todos los miembros del equipo relevantes para la propuesta (Director de proyecto, jefe de grupo, tutor de prácticas, etc..).

Es <u>imprescindible identificar al menos un investigador principal (posible beneficiario de la</u> <u>ayuda) y un director del equipo</u>. Al añadir miembros al equipo, mediante el botón "Añadir miembro" se abrirá una ventana emergente con los datos necesarios para dar de alta al equipo.

| tro *<br>,      |
|-----------------|
| tro *<br>       |
| ner apellido *  |
| ner apellido *  |
| ner apellido *  |
|                 |
| pellido (1)     |
| jo              |
| argo            |
| Investigador    |
| principal       |
| ha Nacimiento * |
| <b></b>         |
|                 |
|                 |

Una vez se haya cumplimentado este apartado, para guardar los datos y pasar al siguiente apartado se debe pulsar el botón "Inscribirse".

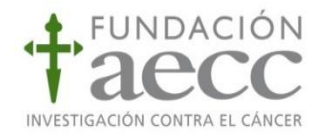

#### 2.2. Elaboración

En este apartado de elaboración, se debe definir tanto el Centro de Investigación donde se va a desarrollar el proyecto, como el equipo de investigación y la información propia del proyecto.

En el apartado de la **información del Centro de desarrollo** se deberá cumplimentar todos los datos relativos al centro de investigación donde se va a realizar el proyecto (Provincia, Nombre, Tipo de centro).

| 06/ago/2018 - 18/oct/2018                             | SO12 - Centro de desarrollo                                                                                                    |                                                                    |
|-------------------------------------------------------|----------------------------------------------------------------------------------------------------|--------------------------------------------------------------------|
| i Información<br>Inscripción<br>Datos del solicitante | Adjuntar carta acreditativa de admisión en el Grupo Receptor, firmada por el Jefe de G<br>Dirección del Centro Receptor, junto con informe de la Comisión de Investigación o eq<br>justifique el interés y viabilidad de la línea de trabajo que va a desarrollar el solicitante<br>deberán adjuntar las Bases de la presente Convocatoria firmadas por la Dirección del<br>por el Jefe del Grupo Receptor y por el candidato. | irupo y por la<br>uivalente, que<br>. También se<br>Centro Recepto |
| 2 Elaboración                                         | Provincia 🛊                                                                                                    |                                                                    |
| Información Centro                                    | ۲                                                                                                    |                                                                    |
| SO12 - Centro de desarrollo 🍁                         | Nombre #<br>HOSPITAL DEL SURESTE                                                                                                    |                                                                    |
|                                                       | Tipo de centro 🛊                                                                                                    |                                                                    |
|                                                       | Universidad                                                                                                    |                                                                    |
|                                                       | Carta de admisión en el grupo de investigación 🕸                                                                                                    |                                                                    |
|                                                       | Seleccionar un documento Seleccionar                                                                                                    |                                                                    |
|                                                       | Bases de la convocatoria (firmadas) 🛊                                                                                                    |                                                                    |
|                                                       | Seleccionar un documento Seleccionar                                                                                                    |                                                                    |
|                                                       | ✓ Guardar ✓ Siquiente ♦                                                                                                    |                                                                    |

Es importante cumplimentar todos los campos, identificando claramente el centro de investigación implicado en el proyecto. Si el centro no apareciera en el desplegable mostrado, debe solicitarse la inclusión de un nuevo Centro de Investigación al equipo de Fundación Científica AECC (véase punto <u>5. Alta</u> <u>nuevo Centro de Investigación</u>).

El siguiente apartado, debe cumplimentarse con la **información del equipo investigador** del proyecto, según los requisitos de cada una de las convocatorias.

En los casos que aplique, el Director de la Tesis deberá identificarse en el apartado Datos del solicitante del punto <u>1. Introducción. Registro y acceso.</u> En caso de que el Director de Tesis no coincida con el de Jefe de Grupo, será necesario aportar también Curriculum Vitae de éste e identificarlo de igual forma en el apartado Datos del solicitante del punto <u>1. Introducción. Registro y acceso.</u> Si aplica, también se deberá adjuntar el Historial Científico del grupo receptor en la plantilla AECC facilitada incluyendo cualquier financiación obtenida en los últimos 5 años y en su caso, la financiación de otras ayudas de la AECC.

Una vez cumplimentados todos los datos y adjuntados los documentos solicitados, se dará al botón "Guardar" para almacenar los datos en la solicitud. Para avanzar en el proceso se pulsa "Siguiente".

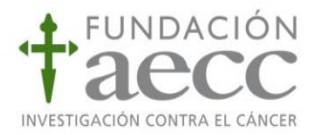

|                            | Se deberá adjuntar el Currici,<br>de la Tesis deberá identifican<br>que el Director de Tesis no co<br>Curriculum Vitae de éste e id<br>También se deberá adjuntar<br>incluyendo cualquier financia<br>ayudas de la aecc.<br>INVISO. El nombre del documento Curric<br>pertenece (ION, NEI o Pasaporto). Este n<br>del solcatare" del granato 1. Inscrigado<br>x00000000 per, en curaderes adicional                                                                                                    | Ilum vitae del Director di<br>e en di apartado Datos<br>incida con el de Jefe de<br>entificarlo en el apartado<br>el Historial Científico del<br>ción obtenida en los últir<br>dino Vitae debe coincidir con al fin<br>mero dete coincidir con al fin<br>no para su posterior anàlisis. F<br>s. | e la Tesis Doctoral en la plantilla AECC. El Director<br>del solicitante del punto 1. Inscripción. En caso de<br>Grupo, será necesario aportar también<br>o Datos del solicitante del punto 1. Inscripción,<br>grupo receptor en la plantilla AECC facilitada<br>mos 5 años y en su caso, la financiación de otras<br>se con el número de documento identificativo del miembro al que<br>boducido en la tabía de miembros del equipo investiguidor ("Dato<br>for ejemplo, el nombre dete de ser de este tipo. 00000001 pdr. |
|----------------------------|----------------------------------------------------------------------------------------------------|----------------------------------------------------------------------------------------------------|----------------------------------------------------------------------------------------------------|
| SO12 - Director de Tesis e | Nombre #                                                                                                    |                                                                                                    |                                                                                                    |
|                            | Apellido 2                                                                                                    |                                                                                                    |                                                                                                    |
|                            | Curriculum vitae Director de Proyecto *                                                                                                    |                                                                                                    |                                                                                                    |
|                            | Historial científico del grupo receptor *                                                                                                    | Selectoria                                                                                                    |                                                                                                    |
|                            | Seleccionar un documento                                                                                                    | Seleccionar                                                                                                    |                                                                                                    |
|                            | DNI/NIE/Pasaporte +                                                                                                    |                                                                                                    |                                                                                                    |
|                            | Seleccionar un documento                                                                                                    | Seleccionar                                                                                                    |                                                                                                    |
|                            | Curriculum vitae Jele de Grupo                                                                                                    |                                                                                                    |                                                                                                    |
|                            | and the second second sec |                                                                                                    |                                                                                                    |

De igual forma, se deberá cumplimentar la información científica relativa al proyecto, indicando el tipo de investigación, título, resumen, tipo de cáncer y fases de la enfermedad.

| 5/ago/2018 - 18/oct/2018                                                             | SO00 - Información Científica                                                                                                    |
|--------------------------------------------------------------------------------------|----------------------------------------------------------------------------------------------------|
| i Información<br>Inscripción                                                         | Se deberá incluir la descripción del proyecto y su clasificación según las categorías facilitadas. En cas<br>de que el estudio incluya más de un tipo de cáncer deberán seleccionarlo (s) de las opciones<br>disponibles. |
| Datos del solicitante                                                                | Tipo de investigación 🛊                                                                                                    |
|                                                                                      | 🕒 Básica                                                                                                    |
| Elaboración                                                                          | Traslacional                                                                                                    |
| Información Centro                                                                   | Pre-dínica                                                                                                    |
|                                                                                      | Epidemiología                                                                                                    |
| <ul> <li>SQ12 - Centro de desarrollo</li> </ul>                                      | Psiconcológica                                                                                                    |
| *                                                                                    | Título del proyecto 🛊                                                                                                    |
| Información Equipo Investigador                                                      |                                                                                                    |
| SO12 - Director de Tesis e historial del grupo #     SO12 - Investigador Predoctoral | Resumen *                                                                                                    |
| Información Provente                                                                 | No sefer                                                                                                    |
| normación Proyeció                                                                   | No aprica                                                                                                    |
| SOOD - Información Científica                                                        | Tipo de Cáncer (ii)                                                                                                    |
| *                                                                                    | No aplica 🔻                                                                                                    |
| SO12 - Memoria proyecto 🕸                                                            | Tipo de Cáncer (iii)                                                                                                    |
|                                                                                      | No aplica 💌                                                                                                    |
|                                                                                      | Fases del Cáncer 🗰                                                                                                    |
|                                                                                      | Prevención                                                                                                    |
|                                                                                      | Diagnóstico precoz                                                                                                    |
|                                                                                      | Clasificación y diagnóstico                                                                                                    |
|                                                                                      | Tratamiento                                                                                                    |
|                                                                                      | Resistencia                                                                                                    |
|                                                                                      | C. Mathematic                                                                                                    |

Una vez cumplimentados todos los datos y adjuntados los documentos solicitados, se dará al botón "Guardar" para almacenar los datos en la solicitud. Para avanzar en el proceso se pulsa "Siguiente".

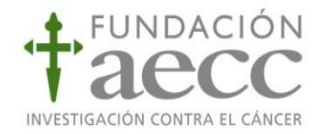

En el siguiente apartado se debe adjuntar la <u>Memoria Científica del proyecto</u>. Cuando se hayan cumplimentados todos los datos y adjuntado los documentos solicitados, se dará al botón "Guardar" para almacenar los datos en la solicitud. Para avanzar en el proceso se pulsa "Siguiente".

|                                                                                   | SO12 - Memoria proy                                                                                                    | ecto                                                                                                    |                                                                                                    |                                                                |
|-----------------------------------------------------------------------------------|----------------------------------------------------------------------------------------------------|----------------------------------------------------------------------------------------------------|----------------------------------------------------------------------------------------------------|----------------------------------------------------------------|
| 08/ago/2018 - 18/oct/2018                                                         | Adjuntar memoria científica se<br>Doctoral a realizar (resumen,<br>actividades de acción conjunt<br>importancia de la misma en el<br>por el solicitante en su Tesis | egún plantilla facilitada e<br>antecedentes, objetivos<br>a con la JP de la aecc p<br>l área de investigación e<br>Joctoral | n la que se incluya descripción<br>, metodología, plan de trabajo,<br>ara la difusión de resultados), re<br>en cáncer y detalle de los aspec | de la Tesis<br>cronograma y<br>esaltando la<br>tos a desarroll |
| Datos del solicitante                                                             | Memoria científica 🛊                                                                                                    |                                                                                                    |                                                                                                    |                                                                |
| 2 Elaboración                                                                     | Seleccionar un documento                                                                                                    | Seleccionar                                                                                                    |                                                                                                    |                                                                |
| Información Centro                                                                | Currenters A. Cimuter                                                                                                    | 10 N                                                                                                    |                                                                                                    |                                                                |
| ✓ SO12 - Centro de desarrollo                                                     |                                                                                                    |                                                                                                    |                                                                                                    |                                                                |
| <ul> <li>Información Equipo Investigador</li> </ul>                               |                                                                                                    |                                                                                                    |                                                                                                    |                                                                |
| <ul> <li>✓ SO12 - Director de Tesis e<br/>historial del grupo <b>≭</b></li> </ul> |                                                                                                    |                                                                                                    |                                                                                                    |                                                                |
| SO12 - Investigador Predoctoral                                                   |                                                                                                    |                                                                                                    |                                                                                                    |                                                                |
| Información Proyecto                                                              |                                                                                                    |                                                                                                    |                                                                                                    |                                                                |
| <ul> <li>✓ SO00 - Información Científica</li> </ul>                               |                                                                                                    |                                                                                                    |                                                                                                    |                                                                |
| SO12 - Memoria proyecto 🕸                                                         |                                                                                                    |                                                                                                    |                                                                                                    |                                                                |

La memoria científica del proyecto debe presentarse siguiendo la plantilla aportada por la Fundación Científica de la AECC (apartado documentación de la convocatoria), cumplimentada en inglés.

#### 2.3. Confirmación

Una vez que hayan sido cumplimentados todos los apartados de la solicitud, en el último punto antes de la presentación definitiva, saldrá un mensaje de confirmación en la parte superior.

Para confirmar la solicitud, se debe pulsar el botón "Ya puede confirmar su solicitud" para generar la solicitud de ayuda y enviar al equipo de FC AECC para su revisión y evaluación, pulsando "Guardar".

| 05/ago/2018 - 18/oct/2018<br>i Información                                                                                                    | Todos los criterios han sido rellenados correctamente. ×<br>Ya puede continuar su solicitud SO12 - Memoria proyecto                                                                                                    |
|----------------------------------------------------------------------------------------------------|----------------------------------------------------------------------------------------------------|
| Interpicon     Datos del solicitante     Datos del solicitante     Elaboración     Información Centro     SO12 - Centro de desarrollo     información Equipo Investigador | Adjuntar memoria cientifica según plantilla facilitada en la que se incluya descripción de la Tesis<br>Doctoral a realizar (resumen, antecedentes, objetivos, metodología, plan de trabajo, cronograma y<br>actividades de acción conjunta con la JP de la aecc para la difusión de resultados), resaltando la<br>importancia de la misma en el área de investigación en cáncer y detalle de los aspectos a desarrollar<br>por el solicitante en su Tesis Doctoral. |
| SO12 - Director de Tesis e historial del grupo *     SO12 - Investigador Predoctoral                                                                                      | Memoria del proyecto                                                                                                    |
| Información Proyecto     SO00 - Información Científica     SO12 - Memoría proyecto *                                                                                      | ✓ Guardar 🖌 Siguiente ➔                                                                                                    |
| 3 Confirmación<br>Comprobación de los datos                                                                                                    |                                                                                                    |

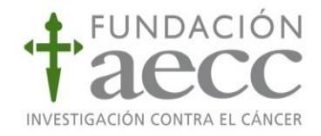

#### 2.4. Presentación

Cuando se haya confirmado la solicitud, en pantalla se podrá ver un resumen de la información cumplimentada y los documentos aportados. El solicitante deberá verificar la veracidad de los datos, y confirmar la solicitud.

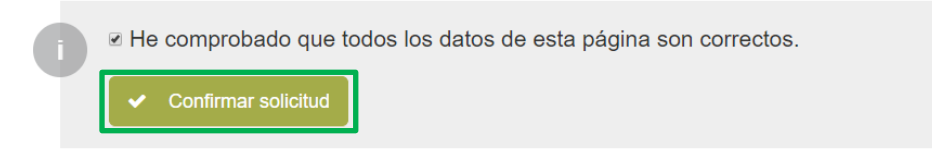

Tras la confirmación de los datos incorporados en la solicitud, aparecerá el envío último de la solicitud de ayuda para su presentación.

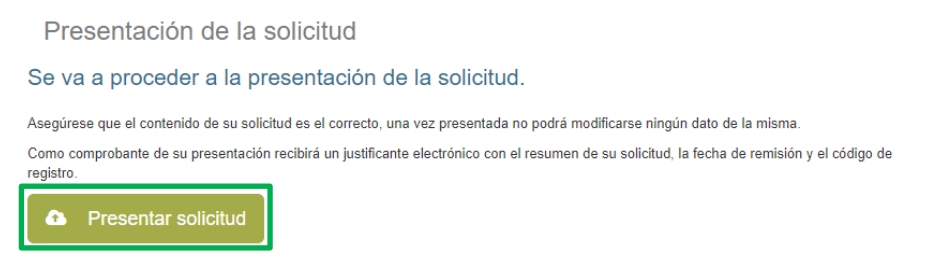

Si el proceso de presentación ha concluido con éxito, podrá descargarse el "Justificante de registro de la ayuda", documento que resumirá la información aportada, así como el número de registro de su solicitud que servirá para cualquier consulta que quiera realizar al equipo de Fundación Científica.

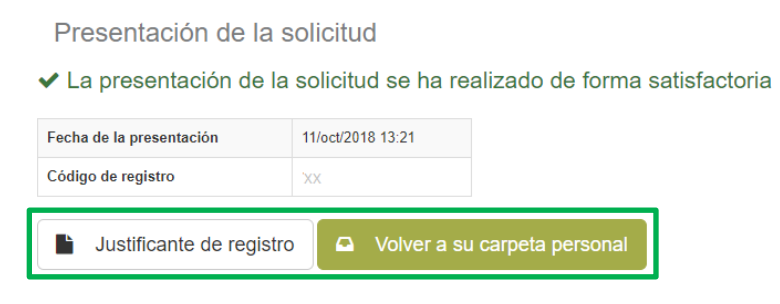

Nota: Sólo serán evaluadas aquellas solicitudes presentadas dentro del plazo de recepción de solicitudes, una vez vencido dicho plazo las solicitudes serán directamente desestimadas.

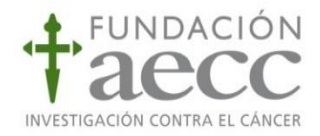

### 3. Área del investigador: Mis solicitudes

Desde esta sección, el solicitante de la ayuda (ya sea con rol Investigador o gestor) podrá ver todas las solicitudes según su estado (borrador, aceptadas o denegadas):

| personal                                                                                                 | MIS SOLICITUDES                                                                                                    |
|----------------------------------------------------------------------------------------------------|----------------------------------------------------------------------------------------------------|
| a Mis solicitudes<br>E Listado de proyectos                                                              | En este apartado podrá consultar y realizar el seguimiento de todos sus tràmites y acceder a las<br>distintas funcionalidades del Área del Investigador                                        |
| <ul> <li>batos de registro</li> <li>Notificaciones</li> <li>Comunicaciones</li> <li>Preguntas</li> </ul> | Persona Física<br>Perfil Investigador         15502889S (DNI)         Investigador Principal           FERNANDEZ NEVADO, LUCIA         FERNANDEZ NEVADO, LUCIA         FERNANDEZ NEVADO, LUCIA |
| Centros de<br>investigación                                                                              | Listado de solicitudes                                                                                                    |
| 1000000 <b>-</b> 0000000                                                                                 | Borradores 🗿 En curso 💶 Aceptadas 💽 Denegadas 🚺                                                                                                    |

Seleccionando cada una de ellas, se podrá acceder al detalle de las solicitudes de ayuda. Los estados por los que podrán pasar las solicitudes realizadas serán:

- <u>Borrador</u>: aquellas solicitudes que no han sido presentadas a la Fundación Científica, sino que están en fase de presentación. Podrá finalizarse la presentación de estos borradores añadiendo o ampliando la información necesaria, pulsando en "Ver solicitud". Si la solicitud está en "Borrador" una vez cerrado el plazo de presentación de solicitudes esta no será evaluada por estar fuera de plazo.
- <u>En curso:</u> aparecerán en este apartado aquellas solicitudes que han sido presentadas recientemente y que han sido registradas en la Fundación Científica.
- <u>Aceptadas</u>: Aquellas que tras la revisión interna y/o externa de la Fundación Científica han sido aceptadas y el solicitante será beneficiario de una ayuda de investigación.
- <u>Denegadas:</u> aquellas que tras el proceso de evaluación han sido desestimadas o excluidas durante la revisión inicial por no cumplir los requisitos de la convocatoria.

En cada una de las pestañas se podrá ver el listado de solicitudes y podrá acceder al detalle de cada una de ellas pulsando "Ver solicitud".

| Listado de solicitudes |                  |                    |                                      |                                    |               |
|------------------------|------------------|--------------------|--------------------------------------|------------------------------------|---------------|
| Borradores 3           | En curso 1       | Aceptadas 1        | Denegadas 1                          |                                    |               |
| Solicitudes            |                  |                    |                                      |                                    |               |
|                        |                  |                    |                                      |                                    |               |
| Trámite                |                  |                    |                                      | Fecha límite<br>de<br>presentación |               |
| Junta Provincial       | Salamanca Pro    | edoctoral AECC 2   | 017                                  | 19/jun/2017                        | Ver solicitud |
| La finalidad de es     | stas Ayudas es p | promover la formac | ión de investigadores a través de la |                                    |               |

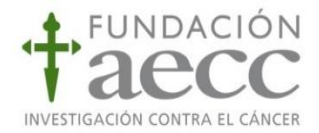

Dentro del detalle de cada solicitud, el candidato puede consultar los datos de las solicitudes en diferentes apartados.

Código solicitud: PRD

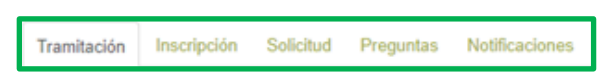

- Tramitación: en esta pestaña se puede consultar los diferentes estados por los que ha pasado la solicitud (estado actual y trazabilidad de la solicitud)
- Inscripción: aparecerán datos del solicitante, contacto y equipo de investigación registrado.
- Solicitud: podrá consultarse datos del Centro de Investigación, Información del proyecto y Equipo de investigación.
- Preguntas: desde este apartado se podrán realizar consultas al equipo científico de la FC AECC, relativas a la solicitud seleccionada.
- Notificaciones: aparecerán todas las notificaciones o comunicaciones que se hagan desde la FC AECC, relativas a la solicitud seleccionada.

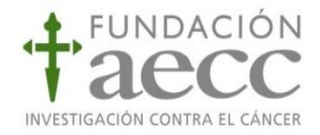

#### 4. Información adicional

En este paso, es importante destacar que <u>no existe un período de subsanación de errores tras la</u> <u>presentación de solicitudes</u>.

No obstante, tras la presentación de la solicitud, una vez que el equipo de FC AECC haya revisado la información de dicha solicitud, en casos puntuales puede solicitar información adicional al solicitante mediante la acción de "Información adicional".

Llegado el caso, si el equipo FC AECC decide solicitarle información adicional, en el apartado de "Solicitudes" dentro de su área personal del investigador, se habilitará una pestaña de "Información adicional" donde podrá encontrar la solicitud de la cual se le requiere mayor información, puede acceder a ella pulsando el botón "Ver solicitud".

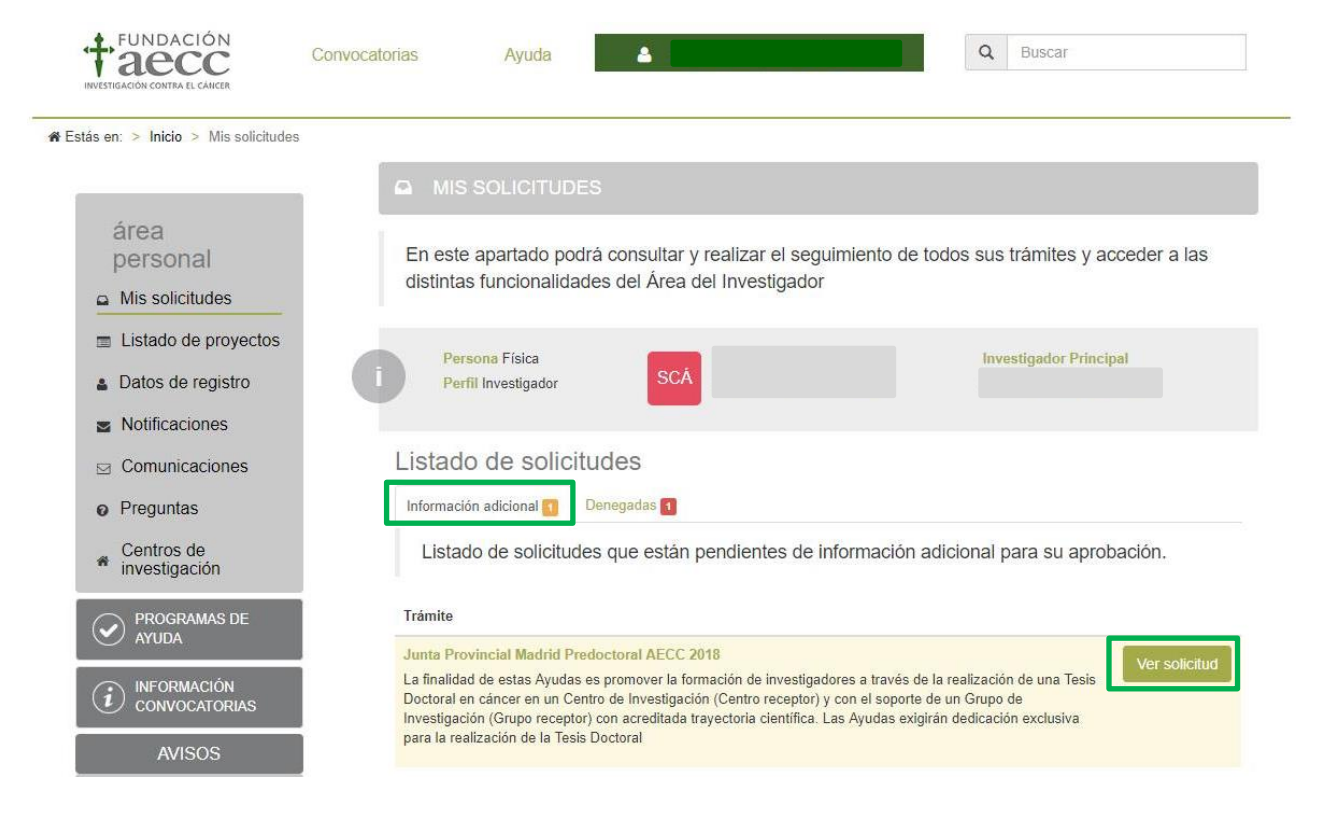

Cuando pulse "Ver solicitud" se le abrirá una ventana donde seleccionar "Información adicional"

|                                                                                                    |                                                                                                    | NINALL                          |
|----------------------------------------------------------------------------------------------------|----------------------------------------------------------------------------------------------------|---------------------------------|
|                                                                                                    | Convocatorias Ayuda Augusta Augusta Aug |                                 |
| ; en: > Inicio > Mis solicitudes >                                                                                                    | Solicitud                                                                                                    |                                 |
| área                                                                                                    | Junta Provincial Madrid Predoctoral AECC 2018                                                                                                    |                                 |
| personal                                                                                                    | La finalidad de estas Ayudas es promover la formación de investigadores a través de la realización de una Tesis Doctoral en<br>Centro de Investigación (Centro receptor) y con el soporte de un Grupo de Investigación (Grupo receptor) con acreditada tra                                                                                                    | cáncer en un<br>yectoria cienti |
| Mis solicitudes                                                                                                    | Las Ayudas exigirán dedicación exclusiva para la realización de la Tesis Doctoral                                                                                                    |                                 |
|                                                                                                    | Organizado por Periodo de solicitudes                                                                                                    |                                 |
| Listado de proyectos                                                                                                    | European Cientifica 06/000/2019 19/001/2019                                                                                                    |                                 |
| <ul> <li>Listado de proyectos</li> <li>Datos de registro</li> </ul>                                                                                                    | Fundacion Científica     06/sep/2018 - 18/oct/2018                                                                                                    |                                 |
| <ul> <li>Listado de proyectos</li> <li>Datos de registro</li> <li>Notificaciones</li> </ul>                                                                                  | Fundacion Científica     06/sep/2018 - 18/oct/2018                                                                                                    |                                 |
| <ul> <li>Listado de proyectos</li> <li>Datos de registro</li> <li>Notificaciones</li> <li>Comunicaciones</li> </ul>                                                          | Fundacion Científica     O6/sep/2018 - 18/oct/2018     Código solicitud: PRDMA18030SOMO                                                                                                    |                                 |
| <ul> <li>Listado de proyectos</li> <li>Datos de registro</li> <li>Notificaciones</li> <li>Comunicaciones</li> <li>Preguntas</li> </ul>                                       | <ul> <li>Fundacion Científica</li> <li>O6/sep/2018 - 18/oct/2018</li> <li>Código solicitud: PRDMA18030SOMO</li> <li>Información Adicional</li> </ul>                                                                                                    |                                 |
| <ul> <li>Listado de proyectos</li> <li>Datos de registro</li> <li>Notificaciones</li> <li>Comunicaciones</li> <li>Preguntas</li> <li>Centros de<br/>investigación</li> </ul> | <ul> <li>Fundacion Científica</li> <li>O6/sep/2018 - 18/oct/2018</li> <li>Código solicitud: PRDMA18030SOMO</li> <li>Información Adicional</li> <li>Tramitación</li> <li>Inscripción</li> <li>Solicitud</li> <li>Preguntas</li> <li>Notificaciones</li> </ul>                                                                                                    |                                 |

Una vez dentro de la solicitud que debe cumplimentar con la información adicional requerida, se le abrirán de nuevo la ventana del proceso de solicitud, con los campos habilitados que necesitan añadir información, según la petición del equipo FC AECC donde incorporar los datos requeridos y documentos solicitados.

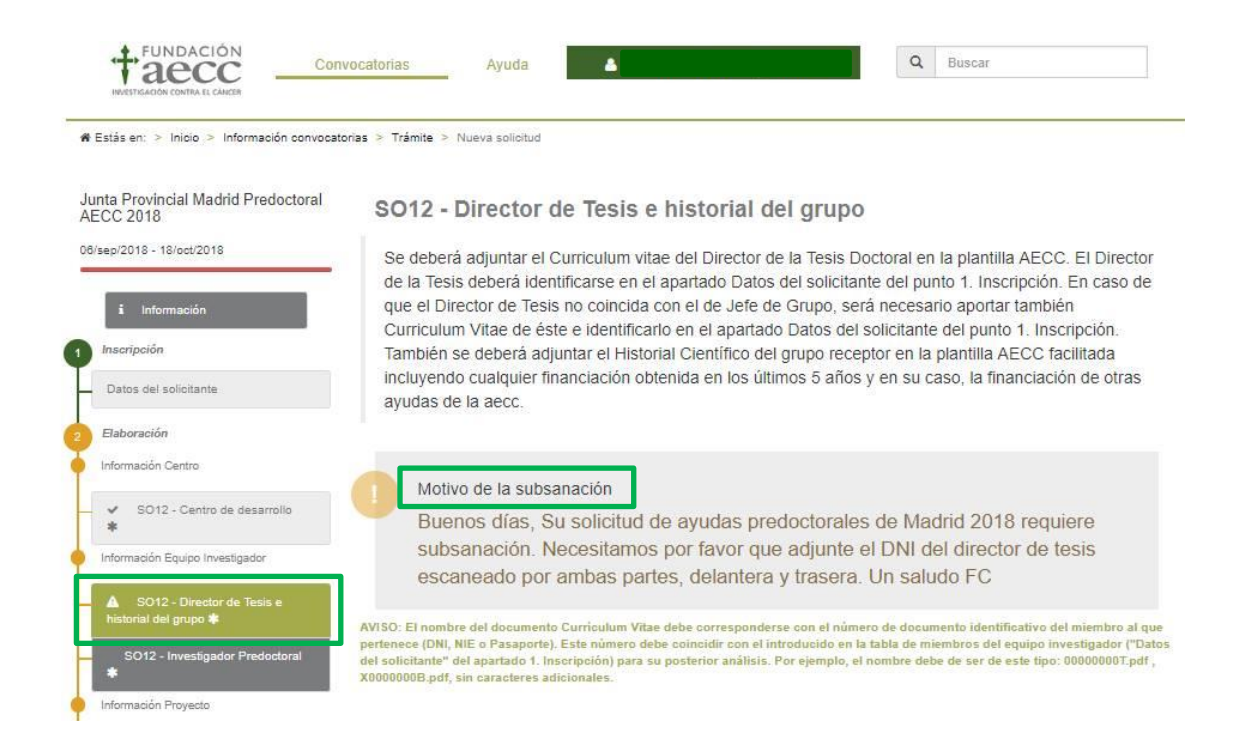

FUNDACIÓN

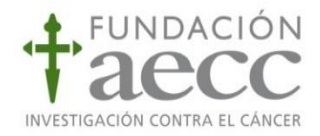

#### 5. Alta de un Centro de Investigación.

En el proceso de una nueva solicitud de ayuda, si el Centro de Investigación donde se pretende realizar el proyecto no está en el listado que aparece en la solicitud, el solicitante deberá realizar una petición al Equipo FC AECC para poder incluirlo.

Para ello, el solicitante desde su área de investigador deberá entrar en la pestaña "Centros de Investigación" y podrá obtener un listado de aquellos que están ya aceptados, los que se encuentran pendientes y los que están denegados.

| área<br>personal            | CENTROS DE INVESTIGACIÓN                                                                                                    |  |  |  |
|-----------------------------|----------------------------------------------------------------------------------------------------|--|--|--|
| Mis solicitudes             | En este apartado podrá consultar los centros de investigación dados de alta en la plataforma y                                                                                              |  |  |  |
| Listado de proyectos        | alta de un nuevo centro quedará en estado pendiente hasta que se hayan validado los datos por                                                                                               |  |  |  |
| a Datos de registro         | parte de Fundación Científica AECC. En caso de que los datos sean correctos se aceptará la solicitud y se incomprará al listado de centros de la plataforma. En caso contrario la solicitud |  |  |  |
| Notificaciones              | quedará denegada                                                                                                    |  |  |  |
| Comunicaciones              | Centros                                                                                                    |  |  |  |
| Preguntas                   | Aceptados Pendientes Denegados                                                                                                    |  |  |  |
| Centros de<br>investigación | Filtrar                                                                                                    |  |  |  |

Para añadir uno nuevo, se deberá pulsar en el botón "Nuevo Centro" que aparece en la parte inferior de la pantalla.

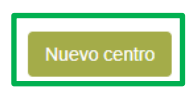

A continuación, aparecerá una ventana emergente donde se solicitará la información relativa al Centro que se pretende incluir en la solicitud.

| Nombre *         Provincia *         Alava         Tipo de centro *         Centro de investigación         Tipo de centro (d. social) *         Centro de investigación         Tipo de centro (d. social) *         Dirección (d. social) *         Población (d. social) *         Código Postal (d. social) *         País *         Ciff         Viámero de documento *         Ciff         Cerrar         Cantar de documento                                                                                                    | Añadir un Centro             |                       |
|----------------------------------------------------------------------------------------------------|------------------------------|-----------------------|
| Provincia *       Alava       Tipo de centro *       Centro de investigación       Denominación social *       Image: State of the second second se                                                                                                    | Nombre *                     |                       |
| Provincia *  Alava  Centro de investigación  Tipo de centro *  Centro de investigación  Tipo de centro (d. social) *  Centro de investigación  Provincia (d. social) *  Provincia (d. social) *  Alava  Código Postal (d. social) *  Ciff  Tipo de documento *  Ciff  Cuerto de documento *  Ciff  Cuerto de documento *  Cuerto de documento *  Cuerto de documento #  Cuerto de documento #  Cuerto de documento #  Cuerto de documento #  Cuerto de documento #  Cuerto de documento #  Cuerto de documento #  Cuerto de documento #  Cuerto de documento #  Cuerto de documento #  Cuerto de documento #  Cuerto de documento #  Cuerto de documento #  Cuerto de documento #  Cuerto  |                              |                       |
| Alava     ▼       Tipo de centro *     Centro de investigación       Centro de investigación     ▼       Denominación social *     ●       Dirección (d. social) *     ●       Derección (d. social) *     ●       Población (d. social) *     ●       Población (d. social) *     ●       Población (d. social) *     ●       Población (d. social) *     ●       Población (d. social) *     ●       Código Postal (d. social) *     ●       Teléfono *     ●       Tipo de documento *     Número de documento *       CiF     ●                                                                                                    | Provincia *                  |                       |
| Tipo de centro * Centro de investigación   Denominación social *  Centro de investigación  Tipo de centro (d. social) * Centro de investigación   Población (d. social) *  Población (d. social) *  Alava  Provincia (d. social) *  Alava  Código Postal (d. social) *  País *  Ciff  Direc de documento *  Ciff  Cuertar  Counctar                                                                                                    | Alava                        | Ψ                     |
| Centro de investigación       Denominación social *       Image: Social *       Contro de investigación       Centro de investigación       Dirección (d. social) *       Provincia (d. social) *       Image: Social (d. social) *       Código Postal (d. social) *       País *       Image: Social (d. social) *       Ciffero *       Ciff       Cerrar                                                                                                    | Tipo de centro *             |                       |
| Denominación social *                                                                                                    | Centro de investigación      | •                     |
| Tipo de centro (d. social) *       Centro de investigación       Dirección (d. social) *       Población (d. social) *       Provincia (d. social) *       Aiava       Código Postal (d. social) *       País *                                                                                                    | Denominación social *        |                       |
| Tipo de centro (d. social) *  Centro de investigación  Dirección (d. social) *  Provincia (d. social) *  Alava  Código Postal (d. social) *  País *  Cificon *  Cificon *  Cificon *  Curran Councedor  Curran Councedor  Councedor  Co |                              |                       |
| Centro de investigación       Dirección (d. social) *                                                                                                    | Tipo de centro (d. social) * |                       |
| Dirección (d. social) *  Población (d. social) *  Provincia (d. social) *  Aiava  Código Postal (d. social) *  Dais *  Cife  Cife  Cife  Carrar Cotadar  Cotadar  Co  | Centro de investigación      | •                     |
| Población (d. social) * Provincia (d. social) * Alava Código Postal (d. social) * País * Cificon * Cificon | Dirección (d. social) *      |                       |
| Población (d. social) *  Provincia (d. social) *  Alava  Código Postal (d. social) *  País *  Teléfono *  Cif Cif Cif Cif Cif Cif Carrar Quandar                                                                                                    |                              |                       |
| Provincia (d. social) *  Alava  Código Postal (d. social) *  País *  Teléfono *  Cif Cif Cif Cif Cif Curcar Counctar                                                                                                    | Población (d. social) *      |                       |
| Provincia (d. social) *  Alava Código Postal (d. social) *  País *  Teléfono *  CiF CiF CiF CiF Carrar Councetto *  Carrar Councetto                                                                                                    |                              |                       |
| Alava     ▼       Código Postal (d. social)*                                                                                                    | Provincia (d. social) *      |                       |
| Código Postal (d. social) * País * Teléfono * CiF  CiF  Carrar Consolation Consolation Con | Alava                        | Ψ                     |
| Pais *  Teléfono *  Cif Cif Cif Cif Cif Carrar Quardar                                                                                                    | Código Postal (d. social) *  |                       |
| Pais *                                                                                                    |                              |                       |
| Teléfono *  Tipo de documento *  CIF  CIF  CUF  Cura Cura Cura Cura                                                                                                    | País *                       |                       |
| Teléfono * Tipo de documento * CIF CIF Currar Guardar                                                                                                    |                              |                       |
| Tipo de documento * Número de documento *                                                                                                    | Teléfono *                   |                       |
| Tipo de documento * Número de documento * CIF  CIF CIF CIF Cerrar Cuardar                                                                                                    |                              |                       |
| CIF   Cerrar Guardar                                                                                                    | Tipo de documento *          | Número de documento * |
| Cerrar Guardar                                                                                                    | CIF V                        |                       |
|                                                                                                    |                              | Cerrar Guardar        |

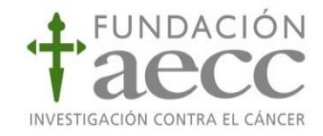

En esta ventana deberá incluirse la información del centro que desea incorporarse, indicando la tipología del mismo (Universidad, Centro mixto, Hospital, etc...)

Una vez que se haya dado a "guardar" la solicitud de inclusión del Centro aparecerá en la pestaña "Pendientes"

| CENTROS DE INVESTIGACIÓN                                                                                                    |  |
|----------------------------------------------------------------------------------------------------|--|
| En este apartado podrá consultar los centros de investigación dados de alta en la plataforma y podrá dar de alta un nuevo centro en caso de que no se encuentre en este listado. La solicitud de alta de un nuevo centro quedará en estado pendiente hasta que se hayan validado los datos por parte de Fundación Científica AECC. En caso de que los datos sean correctos se aceptará la solicitud y se incorporará al listado de centros de la plataforma. En caso contrario la solicitud quedará denegada |  |
| Centros                                                                                                    |  |
| Aceptados Pendientes Denegados                                                                                                    |  |
| Filtrar                                                                                                    |  |

Desde el equipo de FC AECC se revisará la inclusión de dicho Centro de Investigación, y según criterio de la FC será o no incluido en el listado de centros de desarrollo de proyectos.

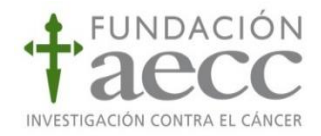

#### 6. Comunicaciones.

Desde el área de investigador se recibirán todas las comunicaciones relacionadas con sus solicitudes, que se realicen desde el equipo científico de la FC.

Para acceder a las comunicaciones recibidas se debe seleccionar "Comunicaciones" desde el menú del área personal, a continuación, se verá el listado de comunicaciones. Para acceder al detalle de una comunicación en concreto, deberá seleccionarse la comunicación deseada y dar "Ver detalle".

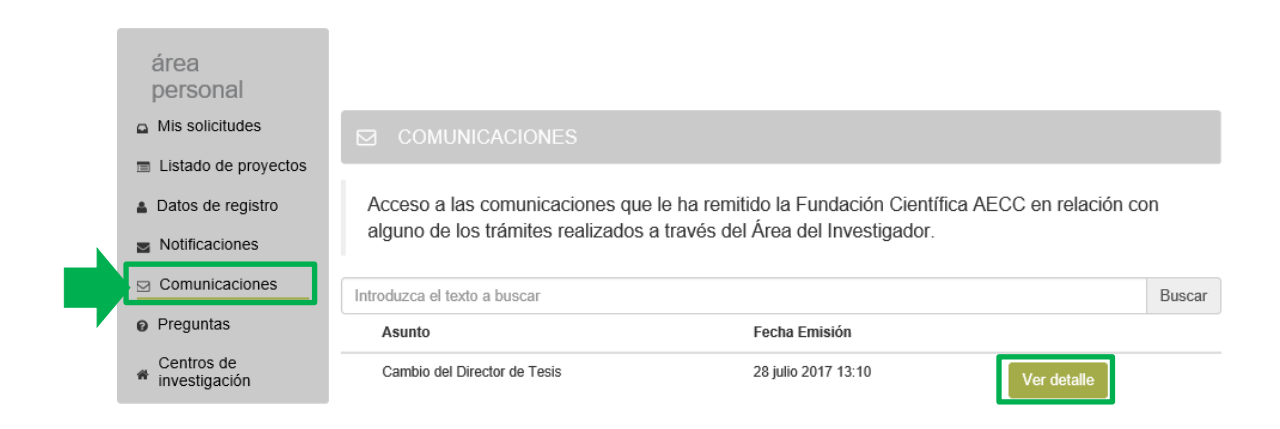

Si desea ponerse en contacto con el equipo científico de la Fundación Científica de la AECC, para cualquier duda o cuestión que le surja, diríjase al email:

Fundacion.cientifica@aecc.es

Estaremos encantados de atenderle e intentaremos resolver sus dudas a la mayor brevedad posible.